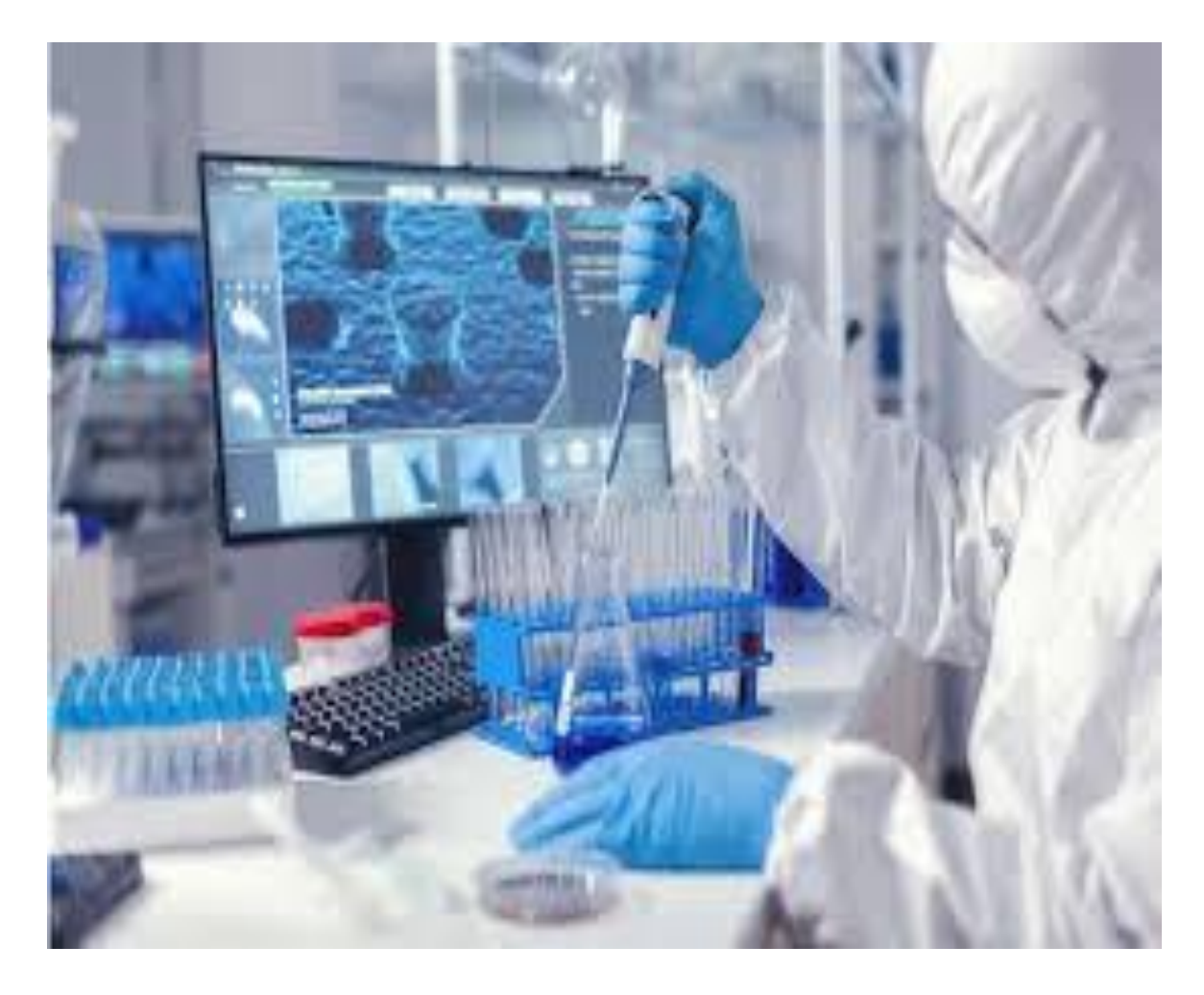

### **COTIZA NUESTROS SERVICIOS**

Agencia de Regulación y Control Fito y Zoosanitario

**OPCIÓN 1** 

1

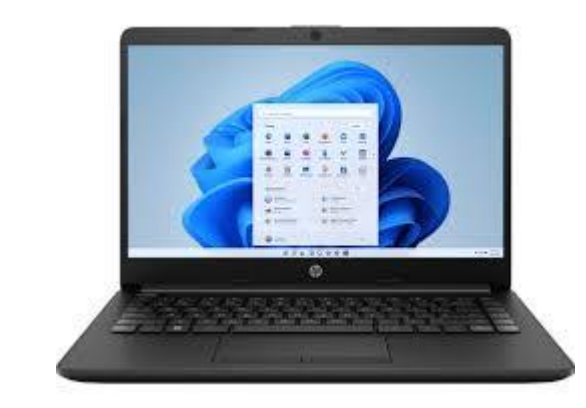

2

Buscador de explorador sugerido Mozilla Firefox

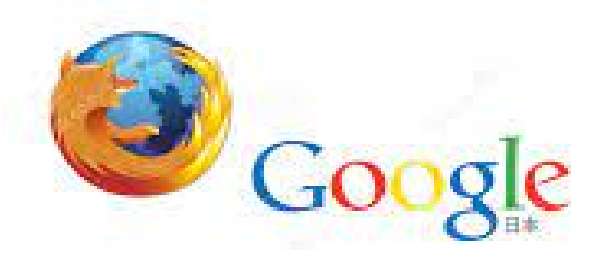

Agencia de Regulación y Control Fito y Zoosanitario

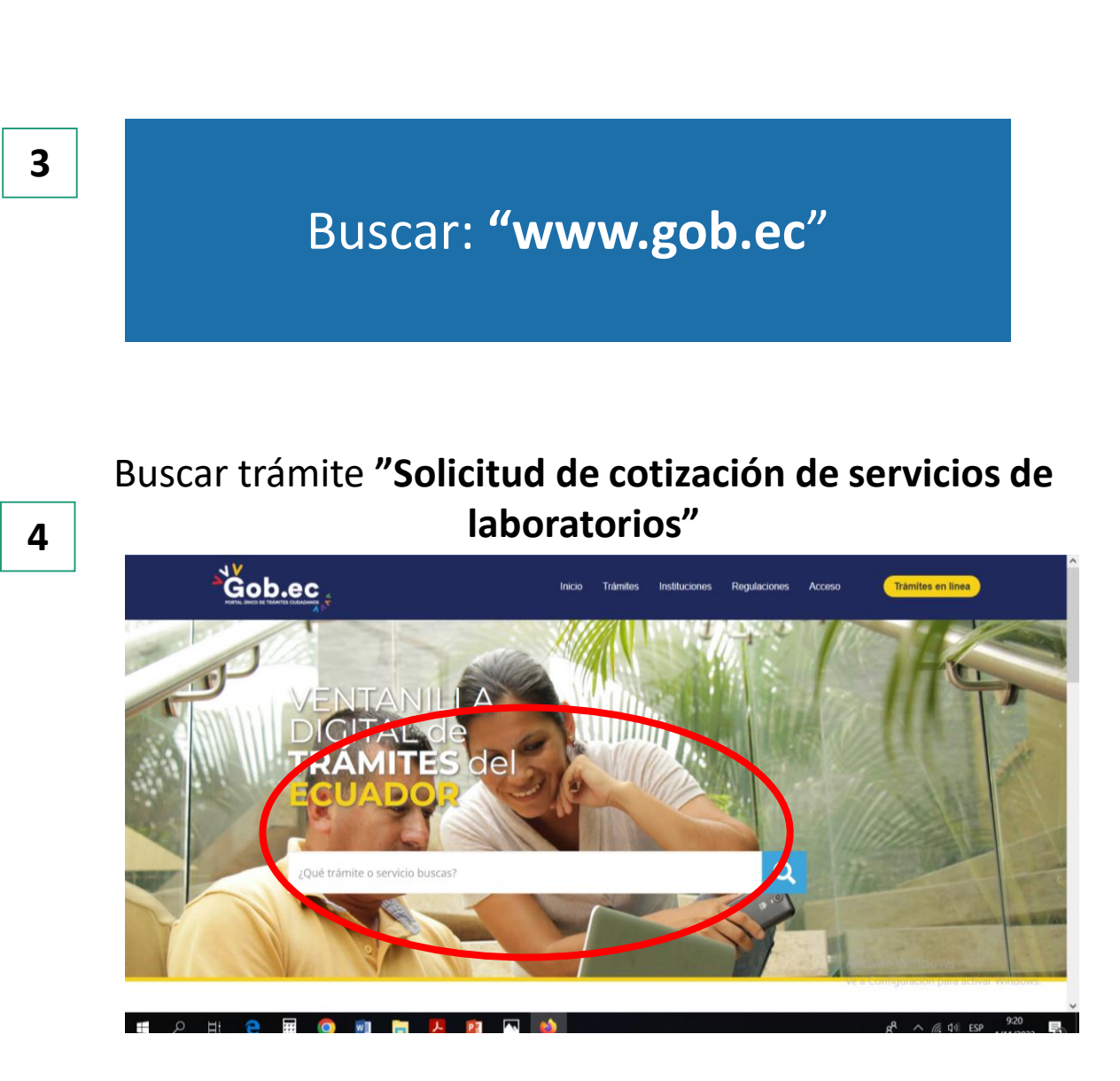

6

### **OPCIÓN 1**

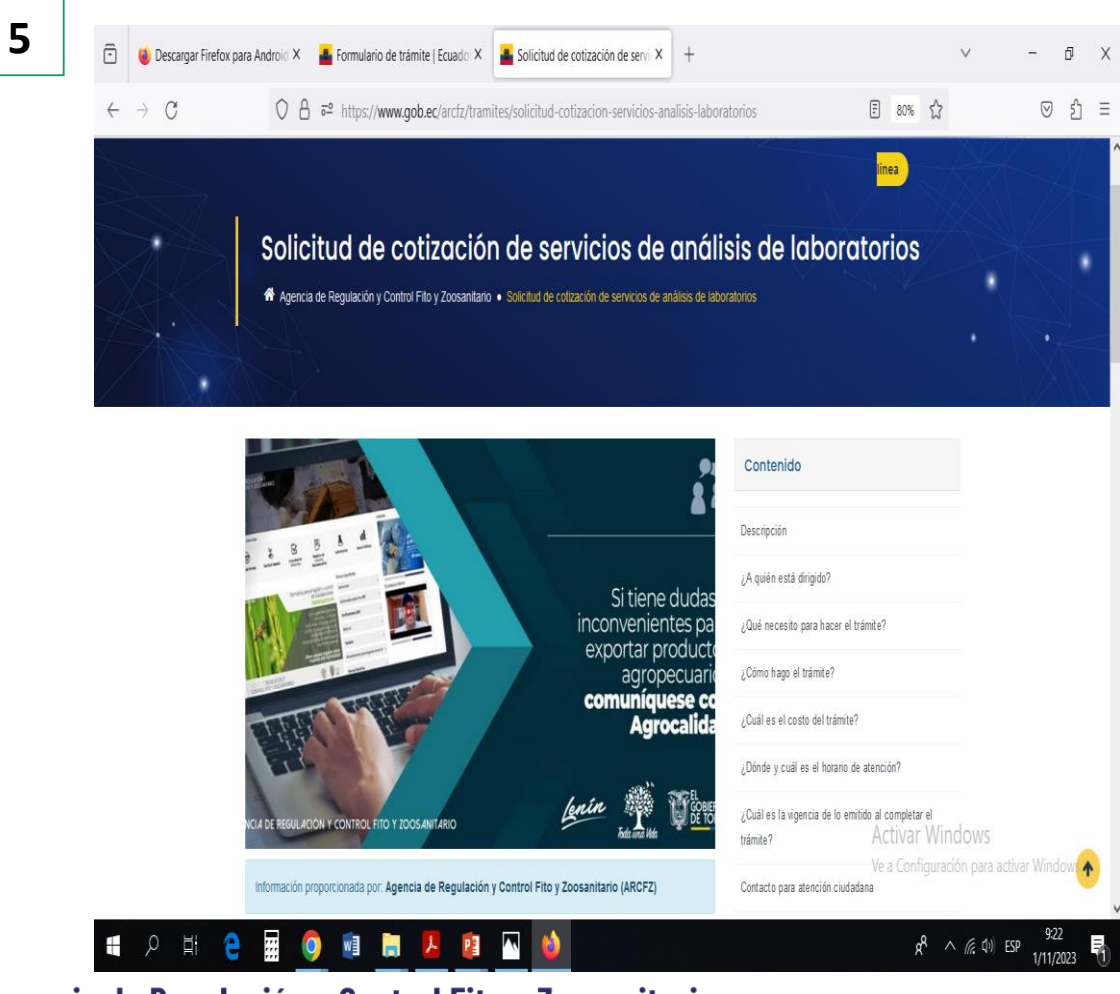

Agencia de Regulación y Control Fito y Zoosanitario

| ē                                  | 🍯 Descargar Firefox para                                                                                 | a Android X 📲  | Formulario de trámite   E                | cuado: X                  | Solicitud de cotiza          | ación de servic X   | +               |               |                          |                                | $\vee$                                | -                  | đ   | Х |
|------------------------------------|----------------------------------------------------------------------------------------------------|----------------|------------------------------------------|---------------------------|------------------------------|---------------------|-----------------|---------------|--------------------------|--------------------------------|---------------------------------------|--------------------|-----|---|
| <i>←</i>                           | $\rightarrow$ C                                                                                          | 08=            | https://www.gob.ec/                      | arcfz/trai                | mites/solicitud-cotizaci     | ion-servicios-an    | alisis-labor    | atorios       | Ŧ                        | 80% t                          | 3                                     | $\bigtriangledown$ | Ĵ   | Ξ |
|                                    | un: cunes a viennes - voluo - 16.30<br><b>25 la vigencia de lo emitido al completar el</b><br>16 validez |                |                                          |                           |                              |                     |                 |               |                          | ^                              |                                       |                    |     |   |
| E Contacto para atención ciudadana |                                                                                                    |                |                                          |                           |                              |                     |                 |               |                          |                                |                                       |                    |     |   |
|                                    |                                                                                                    |                | Contacto: Paulina Prado-<br>Zoosanitario | Recaudac                  | ión de la Agencia de Regu    | Ilación y Control F | tio             |               |                          |                                |                                       |                    |     |   |
|                                    |                                                                                                    |                | Email: paulina.prado@agi                 | rocalidad.ç               | gob.ec                       |                     |                 |               |                          |                                |                                       |                    |     |   |
|                                    |                                                                                                    |                | Iral                                     | trámite (                 | en linea 🛇<br>Fecha de ültim | a actualizzation c  | .023/08/31      | >             |                          |                                |                                       |                    |     |   |
|                                    | G                                                                                                    | ODEC APP       | Go                                       | b.EC                      |                              | Accesos             | directos        | B Datos A     | bierto                   | s                              |                                       |                    |     |   |
|                                    |                                                                                                    | Google Play    | Acer                                     | rca de Gob<br>nativa v ma | EC                           | Contacto Ciud       | adano<br>nental | API           | Act<br>Ve a<br>datos abi | tivar W<br>a Configu<br>iertos | <b>/indows</b><br>iración para activa | ar Wind            | ow  |   |
| 4                                  | へ 単 <del>C</del>                                                                                         | Pescamar de la |                                          | •                         |                              | 55510112000         |                 | Canalogo do - |                          | R                              | へ <i>候</i> (1)) ESP                   | 9:23<br>1/11/2     | 023 | 1 |

#### **OPCIÓN 2**

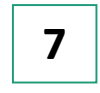

Instala en la APP Mozilla Firefox para Android

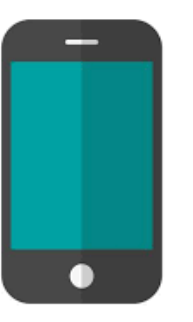

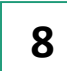

Buscador de explorador sugerido

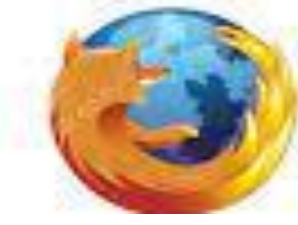

Mozilla Firefox

Agencia de Regulación y Control Fito y Zoosanitario

**9** In

Ingresa en el siguiente link

#### https://www.gob.ec/tramites/15100/webform

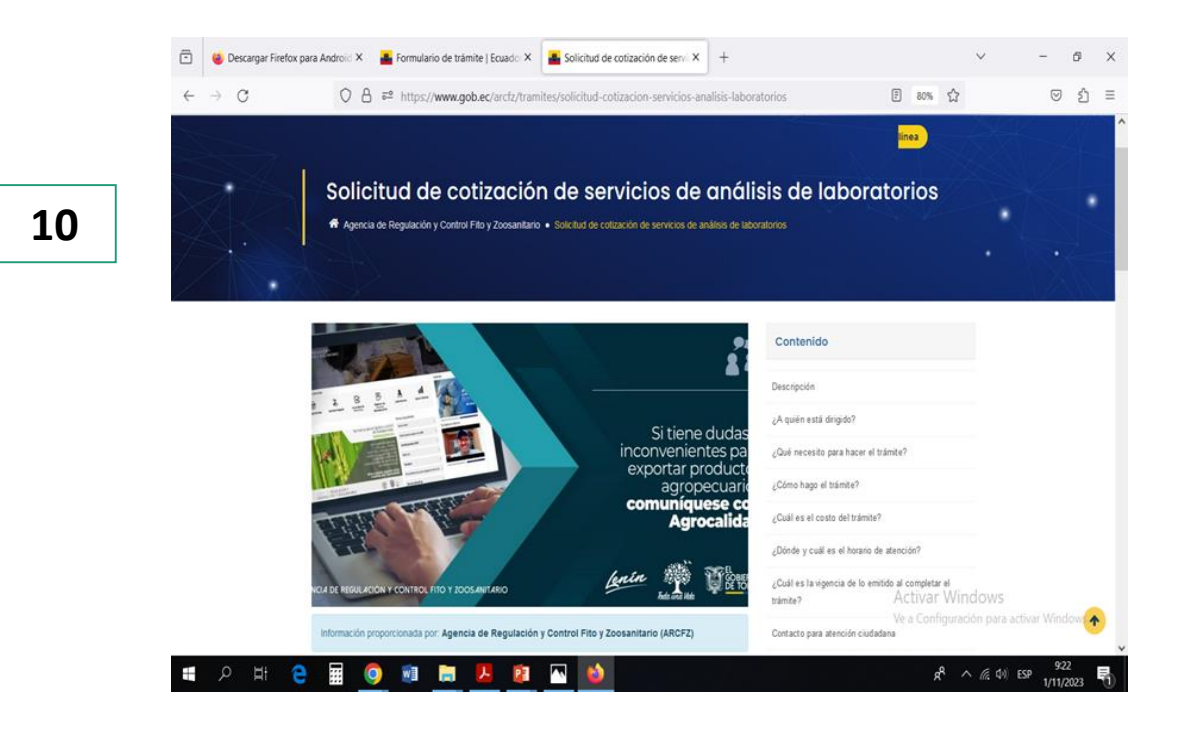

### OPCIÓN 2

|            | https://www.gob.ec/tramites/15100/webform                                                                                                    |                                                                                                    |
|------------|----------------------------------------------------------------------------------------------------|----------------------------------------------------------------------------------------------------|
| 11         | Formulario de trámite                                                                                                    | 12   Formulario de tràmite     12   Image: Construint of a servicios de anàlisis de laboratorios                                                                                                    |
|            | Datos del solicitante Datos del trámite Comprobante                                                                                                    | 1 Datos del Ciente/Emgress<br>Nombre completo del Ciente/Emgress:**<br>Dirección del Ciente/Emgress:**                                                                                                    |
|            | Formulario de inicio de trámite<br>Completando totos los pasos de este formulario iniciará el trámite: Solicitud de cotización de servicios de análisis de laboratorios<br>Este trámite es atendido por: Agencia de Regulación y Control Fito y Zoosanitario (ARCFZ)                                                                                                    | Llene la información                                                                                                    |
|            | Trámite: Solicitud de cotización de servicios de análisis de laboratorios Formulario optimizado para Mozilla Firefox Estimado usuario este formulario esta optimizado su uso para Mozilla Firefox, si usted no puede realizar correctamente las acciones sugerinos utilizar este navegador para inalizar su solicitud.                                                                                                    | Solicitada en el "Formulario<br>de Solicitud de Cotización de<br>Servicios de Laboratorio"<br>2- Diele                                                                                                    |
|            | Lipo de identificacion*<br>O Cédula<br>O Registro Único del Contribuyente (RUC)<br>Número de identificación*                                                                                                    | Estimularia unazatio, en la siguiente totala descrite de solicitud, considerando el ejemplo: × ×<br>1. Topo de muestre e, l'estilizades<br>2. Seleccione el availlate, ej Destructina la la cuita partecena el availlate que desse cottrar-rej. Dirección de la de los Alimentas y Control de Insurnos Agropecuarios<br>3. Seleccione el availlate, ej Destructina la cuita partecena el availlate que desse cottrar-rej. Dirección de la de los de los adimentos y Control de Insurnos Agropecuarios<br>4. Cardedades ej 1<br>5. Pasaco ej 100 ml<br>6. Cotena-rosco el producto liquido.<br>30 requierre máx de un sitop de availlate, dabezá AGRESGAR corra filo e Incluir la descripción o detalle de su availitate con "more herea".                                                                                                    |
|            | Correo electrónico*                                                                                                    | Mutter peoz. do in fai<br>Inscriding de las Peos<br>Tipo de Maremos e Utigendentico<br>muesars™ Disgnéntico Veguesi Peosaria. Animal Candidad" unidady" Observationes.                                                                                                    |
|            | Política de términos de uso     • Confirmo que estoy autorizado a realizar este trámite y la información proporcionada es veraz y actualizada.     • Ustade está de acuerdo con ruestros ferminos y condiciones, acestro que este sito receja información del usuato para poder brindar el servicio.     • Para concoer el tratamiento que damos a su información presonal, revise la Política para el tratamiento de datos personales.     • Para concoer el tratamiento gue damos a su información personal.     • Para concoer el tratamiento que damos a su información personal. | A registre de la construite de la regulatione de la Agencia constitue en la Agencia constitue en la Agencia Constitue en la Agencia Constitue en la Agencia Constitue en la Agencia Constitue en la Agencia Constitue en la Agencia Constitue en la Agencia Constitue en la Agencia Constitue en la Agencia Constitue en la Agencia Constitue en la Agencia Constitue en la Constitue en la Agencia Constitue en la Agencia Co |
| Agencia de | Regulación y Control Fito y Zoosanitario                                                                                                    | El usuarle rectbirsi nedificación del desema y en las algulernes horas tendris neguesta al correo electrónico registrado.                                                                                                    |

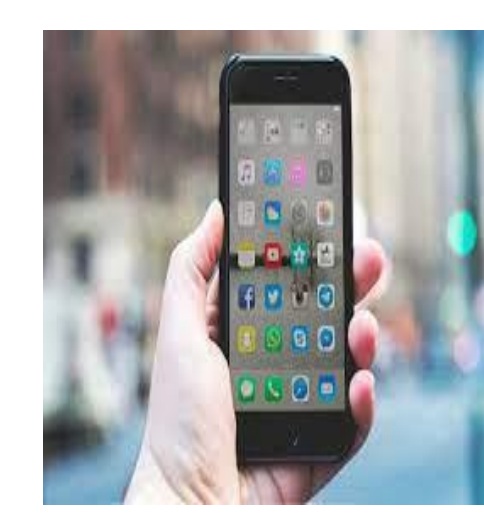

El usuario recibirá notificación del sistema y en las siguientes horas tendrá respuesta al correo electrónico registrado.

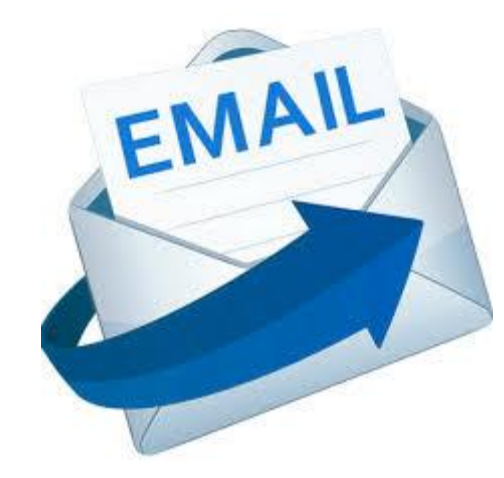

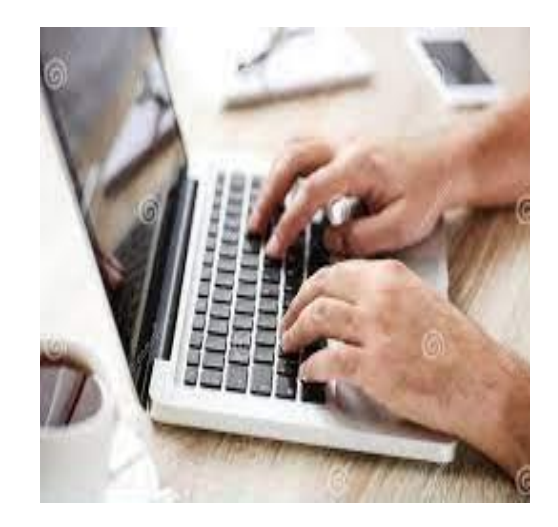

Para más información consulta la página de Agrocalidad

https://www.agrocalidad.gob.ec/?page\_id=38712